# 教学评价系统操作指南

一、进入方式(手机端和电脑端)

1、手机移动端

教学评价系统增加了手机移动端评价功能。登录企业微信, 选择南京邮电大学,进入工作台,在应用中心中找到"教学评价", 然后在登录界面中选择"统一身份认证登录"。如图:

| den an Reiz    |                               | 10 V 📼     | <b>Cr 🕈 📖</b> ) - 1:07 |             | 工作台     |                  | Q                                        | Ξø  |
|----------------|-------------------------------|------------|------------------------|-------------|---------|------------------|------------------------------------------|-----|
| =              | 消息(1)                         | Q          | $\oplus$               |             |         |                  |                                          |     |
| Ē              | 健康上报<br>每日健康打卡 3月24日          |            | F 8 59                 | 应用中心        |         | 63               |                                          |     |
|                | 消息通知                          | T #5 <->   | 許天                     | Ŧ           |         | 行                |                                          |     |
| 0              | 企业微信团队                        | ⊥т⊧ц       | 3/16                   | 健康上报        | 校园通行    | 邮客行   南邮<br>访客登记 | 智慧学                                      | Ź⊥  |
|                | 疫情期间,与同事一起远程办公<br>文档          |            | 3/15                   |             | G       |                  | G                                        |     |
|                | 使用在线文档,即力疼情远程小约               | 1          |                        | 教务系统        | 研究生系统   | 毕业设计             | 财务系                                      | 系统  |
| A              | 智能填报<br>智能填报。你提变的个人敏感信息       | 泄虧风        | 3/6                    |             |         |                  |                                          |     |
|                | <b>一周小结</b><br>查说你的企业徽信一周小结   |            | 1/21                   | 教学评价        | 图书馆     | 科研               | 零星采                                      | 采购  |
| 0              | 测试入口                          | 21/        |                        |             | (Autor) |                  |                                          |     |
| 盦              | 办事人厅                          | 21/        | 12/10                  | 资产管理        | 喇邮小程序   | 校园通行审批           | 「「「「」」「「」」「「」」」「「」」」「「」」」」「「」」」」」「「」」」」」 | 管理  |
| 04             | OA流程<br>(JA)流程: 美主2021年度注意者高調 | 217<br>本教台 | 11714                  |             |         |                  |                                          |     |
|                | 日程                            | 2'         | 1/11/3                 |             |         | 2                |                                          |     |
| <b>一</b><br>泊息 |                               |            | <u>я</u>               | 实验室安全教<br>育 | 信息资产平台  | 竞价采购             | 个人数学                                     | Z档案 |

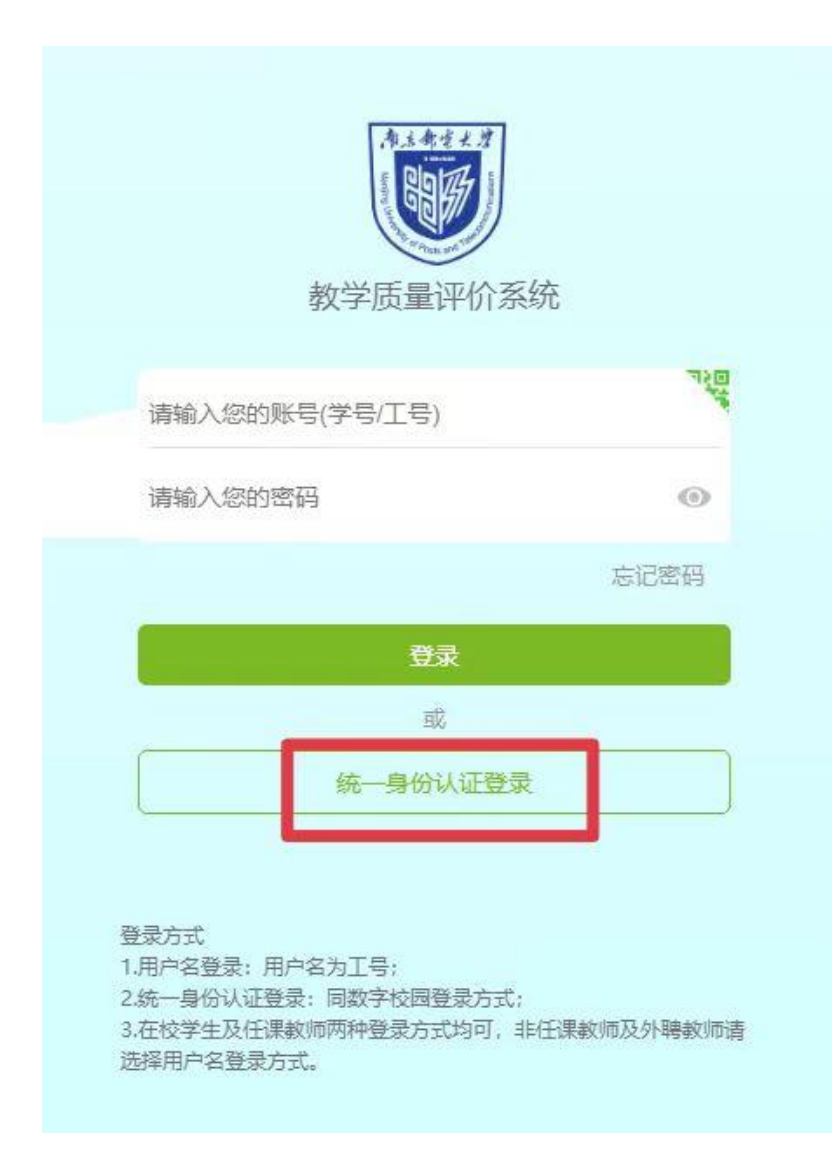

2、电脑端

登录网址:

http://evaluation.njupt.edu.cn/static/vue/vue/#/logi

<u>n</u>使用方法与手机移动端类似。

二、具体评价流程

1. 登录系统后根据不同的听课身份进入相应的角色功能。

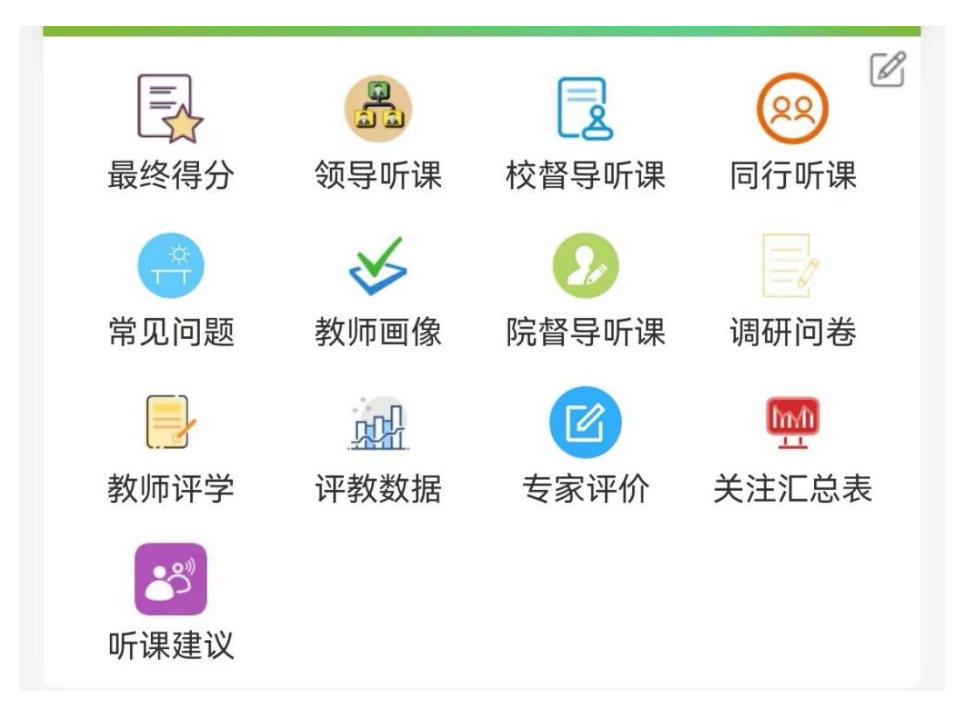

2. 点击进入后,系统默认显示的是当天所有上课的教师课表

信息。

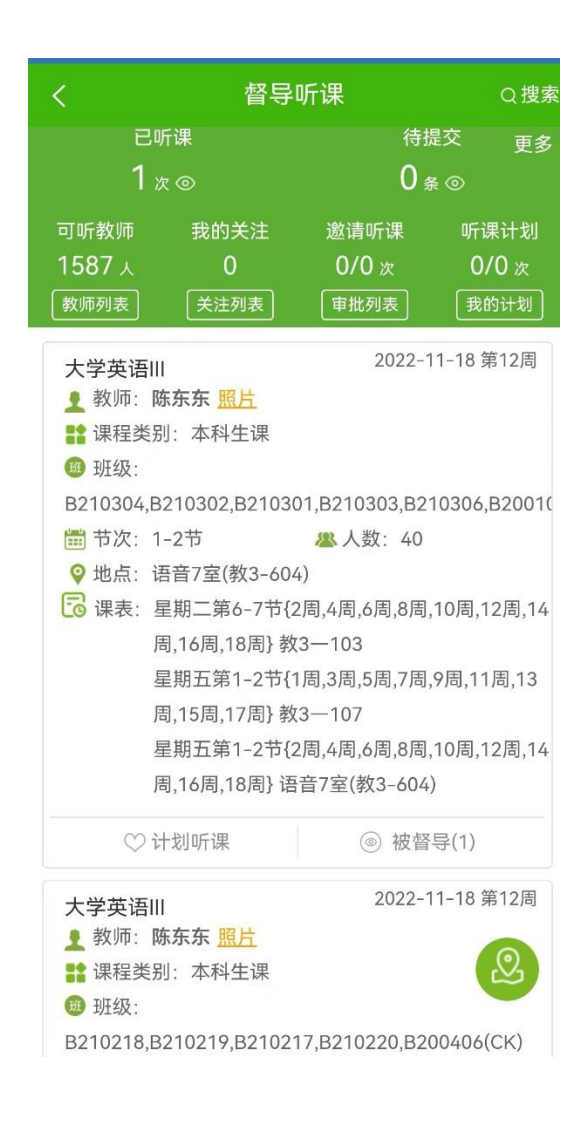

 3. 通过右上角"搜索"选择任课教师工号/姓名,上课日期, 课程号/课程名,开课学院,教师所在学院,上课节次,上课地 点等进行课表数据查询。

选择查询课程后,进入该课程明细页面,展示内容包括:课 程名称,教师姓名,教学班,上课时间,节次,地点等。

| <                 | 督导听课                                                       | Q搜索                                                   | < 课程明细                                                                                                    |  |  |  |  |  |
|-------------------|------------------------------------------------------------|-------------------------------------------------------|----------------------------------------------------------------------------------------------------|--|--|--|--|--|
| 已听课               | 待提交                                                        | 更多<br>×                                               |                                                                                                    |  |  |  |  |  |
| 工号/姓名:            | 输入教师工号或姓名                                                  |                                                       | <ul> <li>2 教师: 郑升米 讲师 ● 照片</li> <li>● 教学班名称: 20220204,20210203</li> </ul>                                         |  |  |  |  |  |
| 上课日期:             | 上课日期: 今天 ~ ~<br>教师职称: 输入教师职称(例:教授)<br>课程号/课程名: 檢入课程号或表课程分析 |                                                       | <ul> <li>課 课程类别:研究生课<br/>开课院系:电子与光学工程学院、柔性电子(未来技</li> <li>☆、)学院</li> <li>▲ 上课时间: 2022-9-26 09:50-11:25</li> </ul> |  |  |  |  |  |
| 教师职称:<br>课程号/课程名: |                                                            |                                                       |                                                                                                    |  |  |  |  |  |
| 开课学院:             | 全部 · · · · · · · · · · · · · · · · · · ·                   |                                                       | <ul> <li>□ 节次: 星期一 3-4节 {第 5 周}</li> <li>♀ 地点: 仙林教1-506 <u>视频督导</u></li> </ul>                                    |  |  |  |  |  |
| 教师所在学院:           | 全部                                                         |                                                       | ▲ 人数: 6人<br>班级组成: 20220204(4人)20210203(2人)                                                                        |  |  |  |  |  |
| 带次:               | 全部<br>输入节次(例:1)                                            |                                                       | 专业组成: 电磁场与微波技术(6人)<br>年级组成: 2022级(4人)2021级(2人)                                                                    |  |  |  |  |  |
| 上课地点:             | 输入上课地点(例:博4-C´                                             | <ul> <li>4 ∞ 当天本节课被计划0次</li> <li>✓ 备注:测试备注</li> </ul> |                                                                                                    |  |  |  |  |  |
|                   | ≫<br>按课表搜索                                                 |                                                       | 评价表 被督导(0)                                                                                                    |  |  |  |  |  |
|                   | 查询                                                         | 4                                                     | 评教师问卷列表                                                                                                    |  |  |  |  |  |
| ♡计划听访             | ■ 被督导(1)                                                   |                                                       | 校督导研究生线上课评价表-22231 >                                                                                              |  |  |  |  |  |
| 大学英语III           | 2022-11-18<br>照片<br>斗生课<br>9,B210217,B210220,B200406       | 第12周<br>②<br>(CK)                                     | 校督导研究生线▶课评价表-22231 >                                                                                              |  |  |  |  |  |

4. 选择页面下方相应的评价表填写评价。

已听课

点击 "已听课",进入听课历史记录列表页,点击列表中 的课程,查询听课记录。

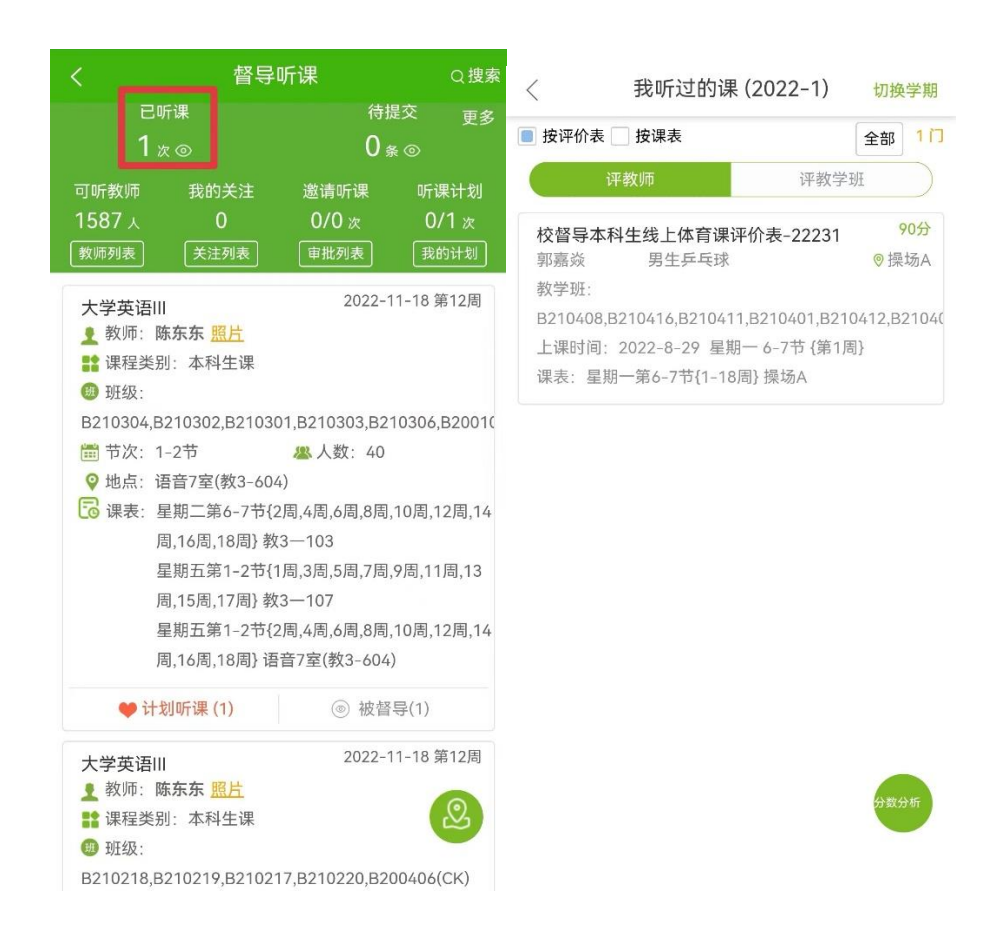

#### 待提交

如果未能及时提交结果,可通过点击页面上的"待提交"进入未提交的结果列表页,点击未提交的课程,重新完成问卷并提 交。

#### 可听教师

点击"可听教师",可进入"可被听的教师"页面,查看课 程详情并进行评价。

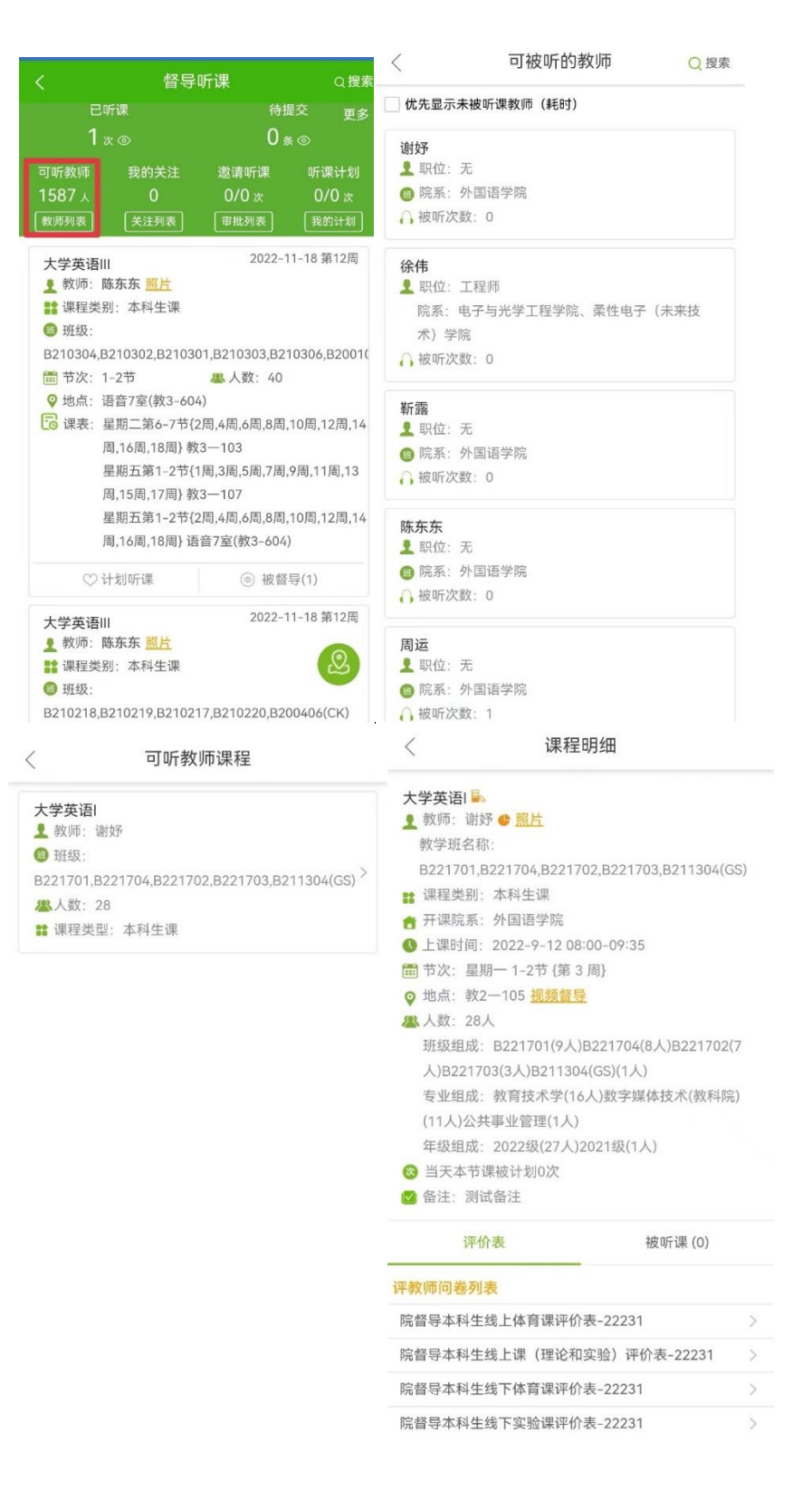

听课计划

点击

♡计划听课 按钮,将该堂课加入到"我的听课计划"

中,这样可以直接根据计划安排听课。加入计划听课的课程上课 时间须晚于当前时间。

教师自行加入听课计划的待评价听课计划,在"我的听课计 划"未评中显示为"拟评价";管理员添加的待评价听课计划, 在"我的听课计划"未评中显示为"重点评价"。

听课计划列表页中可通过点击计划中的课程,进入课程明细 页,提交评价表问卷。已提交的听课计划,在我的听课计划"已 评"中显示。

| <    | 我的听                                 | 课计划              | Q   |  |
|------|-------------------------------------|------------------|-----|--|
|      | 未评                                  | 已评               |     |  |
| 仅显示  | 示重点计划                               |                  |     |  |
| 大学支  | <b>き语Ⅲ</b><br>师:陈东东                 | đ                | 以评价 |  |
| □ 节) | 欠: 2022-11-18 第12<br>点: 语音7室(教3-604 | 2周 星期五 1-2节<br>) |     |  |
|      | ♥ 计划听课                              | 》<br>③ 督导(1)     |     |  |

可被听的课表

点击页面右上角的"更多"按钮,进入"可被听的课表",

## 可查看可以听课的教师课程,进入查看课程详情并进行评价。

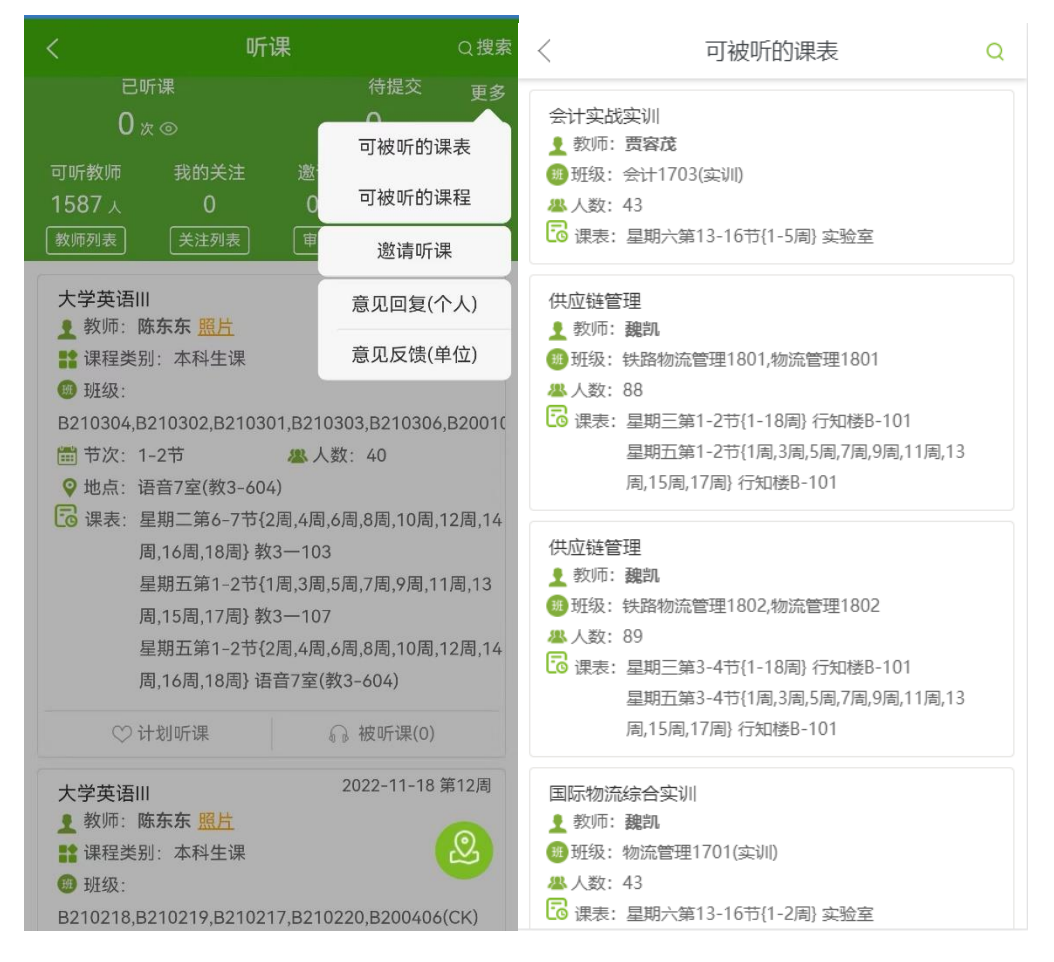

### 可被听的课程

点击页面右上角的"更多"按钮,进入"可被听的课程", 可查看可以听课的教师课程,进入查看课程详情并进行评价:

| < 可被听的课程             | <                                                | 经济学基础-可被听教师          |          | 〈 课程明细                                                                            |        |
|----------------------|--------------------------------------------------|----------------------|----------|-----------------------------------------------------------------------------------|--------|
| 军事训练 (01900068)      | 1 数                                              | 师: 詹桂芬               | \$       | 经济学基础                                                                             |        |
| 商务谈判 (02201304)      | + 10 班約                                          | 級: 国际商务 (国际) 1801    | <u>´</u> | <ul> <li>▲ 教师: / /&gt;              ▲ 課程类别: 理论课      </li> </ul>                  |        |
| 商务礼仪 (02201305)      | <ul> <li>ま 教川</li> <li>10</li> <li>11</li> </ul> | 师: 谈先球<br>级: 会计D1901 | >        | <ul> <li>● 上课时间: 2019-9-10 10:20-12:00</li> <li>■ 节次: 星期二 3-4节 {第 2 周}</li> </ul> |        |
| 管理学基础 (02302201)     |                                                  |                      |          | <ul> <li>♀ 地点:行知楼A-303</li> <li>▲ 人数: 22</li> </ul>                               |        |
| 经济学基础 (02302203)     |                                                  |                      |          | ◎ 本节课被计划次数:0                                                                      |        |
| 成本会计 (02303303)      |                                                  |                      |          | 二级督导听课评议(理论课)                                                                     | 秋日寺(0) |
| 国际贸易实务 (02305301)    |                                                  |                      |          |                                                                                   |        |
| 单证员考证实训 (02305611)   |                                                  |                      |          |                                                                                   |        |
| 供应链管理 (02306302)     |                                                  |                      |          |                                                                                   |        |
| 市场调查与分析 (02306314)   |                                                  |                      |          |                                                                                   |        |
| 市场营销 (02309201)      |                                                  |                      |          |                                                                                   |        |
| 供应链管理软件应用 (02311102) |                                                  |                      |          |                                                                                   |        |
| 国际贸易理论 (02601704)    |                                                  |                      |          |                                                                                   |        |
| 外贸函电 (02700009)      |                                                  |                      |          |                                                                                   |        |

# 意见回复

点击页面右上角的"更多",进入"意见回复",可查看被 听课教师对其提的主观意见的回复,且可进一步跟踪意见回复,

| くとなって、 督导听课                                                                                                    | Q搜索                                                             | 〈意见回复                    |        | <                 | 意见回复                |      |   |
|----------------------------------------------------------------------------------------------------|-----------------------------------------------------------------|--------------------------|--------|-------------------|---------------------|------|---|
| 已听课 待提交 更多                                                                                                    |                                                                 | *当被听课教师对您提的主观意见有所回复后,用于跟 | *当被听课教 | 师对您提的主观意见有所回复后,用于 | 跟踪意见回复。             |      |   |
| 5 <sub>次⊚</sub>                                                                                                    | 可被听的课表                                                          | 二级督导听课评议 (理论课)           |        | 二级督导听             | 征课评议 (理论课)          |      |   |
| 可听教师 被邀请                                                                                                    | 可被听的课程                                                          | 主观题:优点、建议                | 回复     | 主观题:优             | 点、 <b>建</b> 议       | Ē    | 复 |
| 130人 070次 家師列表 审批列表                                                                                                    | 邀请听课                                                            | 二级督导听课评议 (理论课)           |        | 二级                | 回复列表                | ×    |   |
|                                                                                                    |                                                                 | 主观题:优点、建议                | 回复     | 主观                | 充分调动学生学习积极性,教学条理    | 里清晰。 | 复 |
| 教学质量评价情况调查                                                                                                    | 意见回夏                                                            | 二级督导听课评议 (理论课)           |        | 二级                | 2019-10-11 15:35:40 |      |   |
|                                                                                                    | 意见反馈                                                            | 主观题:优点、建议                | 回复     | 主观                |                     |      | 复 |
| <ul> <li>● 新建交法: 2:10k*</li> <li>● 折張: (2)18-2)-教学质量评价情</li> <li>□ 节次: 1-8节</li> <li>▲ 人</li> <li>♀ 地点: cs1</li> <li>◎ 速表: 星明-第1-8节(1-27周),<br/>星明三第1-8节(1-27周),<br/>星明三第1-8节(1-27周),<br/>星明日第1-8节(1-27周),<br/>星明日第1-8节(1-27周),</li> <li>□ 世別「第1-8节(1-27周),</li> <li>○ 廿刻听课</li> <li>○ 廿刻听课</li> <li>◇ 廿刻听课</li> <li>★ 文学质量评价情况调查</li> <li>★ 教师: 送购率(方波滑)</li> <li>■ 課程关期: 運応课</li> <li>● 班级: (2019-2)-教学质量评价情况</li> </ul> | #況调査-9201861045<br>数: 2<br>==================================== |                          |        | 说点                | 什么吧                 |      |   |